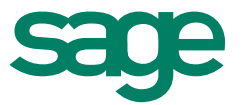

# Migrationstool Btrieve zu SQL Sage 50 Extra

Customer services 19. Juni 2015

# Inhaltsverzeichnis Sage 50 Extra

| Inhalt | sverzeichnis                                   | 2  |
|--------|------------------------------------------------|----|
| 1.0    | Migrationstool Btrieve zu SQL                  | 3  |
| 1.1    | Für was ist das Migrationstool Btrieve zu SQL? | 3  |
| 1.2    | Migrationstool Btrieve zu SQL starten?         | 3  |
| 2.0    | Pervasive-Mandanten auf SQL Express migrieren  | 4  |
| 2.1    | Mit SQL-Server Verbinden                       | 4  |
| 2.2    | Mandant wählen                                 | 5  |
| 2.3    | Migration Stammdaten                           | 6  |
| 2.4    | Migration starten                              | 7  |
| 3.0    | MSSQL-Mandanten                                | 8  |
| 3.1    | Neu «mandant.xml» nicht «sfbini.dat»           | 8  |
| 3.2    | Datensicherung                                 | 9  |
| 4.0    | Fehlermeldungen                                | 10 |

## 1.0 Migrationstool Btrieve zu SQL Sage 50 Extra

#### 1.1 Für was ist das Migrationstool Btrieve zu SQL?

Sage 50 Extra bietet eine Vielzahl von neuen Funktionen. Zum Beispiel können Kontenbrowser sowie Browser in den Nebenbücher Gruppiert und Sortiert werden. Weitere interessante neue Funktionen finden Sie unter folgendem Link:

#### Neue Funktionen Sage 50 Extra

Damit Sie von den neuen Sage 50 Extra Funktionen profitieren können, müssen Sie die Datenbank Ihrer bestehenden Mandanten auf Microsoft SQL wechseln. Dabei unterstützt Sie das Migrationstool Btrieve zu SQL.

#### 1.2 Migrationstool Btrieve zu SQL starten?

Bei der Installation der Sage 50 Version 2015 besteht die Möglichkeit, das Rechnungswesen Programm mit der bisherigen Datenbank (Pervasive Btrieve) oder parallel mit MSSQL Server / Pervasive Btrieve zu installieren.

Nach der Installation und Aktivierung des Lizenzschlüssels finden Sie im Infofenster unter «Details» die spezielle Option «Sage 50 Rewe SQL Server».

Durch diese Lizenz kann unter dem Windows Startmenü, Start – Alle Programme – Sage – Sage 50 – Optionen Rechnungswesen, das «Migrationstool Btrieve zu SQL» aufgerufen werden.

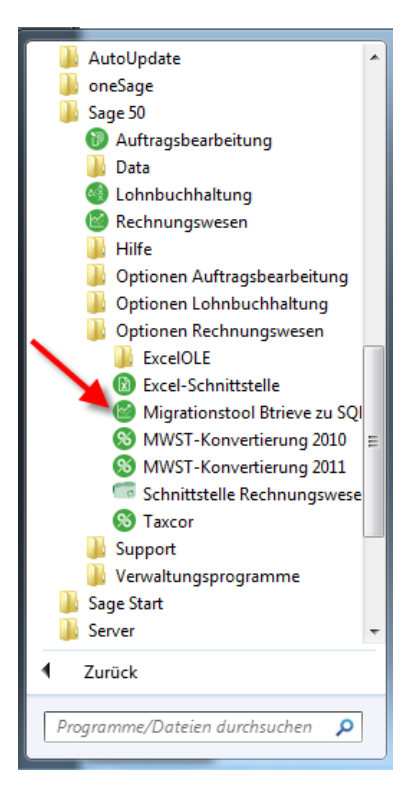

## 2.0 Pervasive-Mandanten auf SQL Express migrieren Sage 50 Extra

#### 2.1 Mit SQL-Server Verbinden

Im Migrationstool muss zuerst die Verbindung zum SQL-Server hergestellt werden. Wählen Sie dafür unten rechts den Button «Mit SQL-Server Verbinden» an.

| Btrieve2Sql - Rewe50 Datenmigrations-Tool  |            |                    |               |                  |                                                       |  |  |
|--------------------------------------------|------------|--------------------|---------------|------------------|-------------------------------------------------------|--|--|
| Datei Hilfe                                |            |                    |               |                  |                                                       |  |  |
| C Mandanten Stammdaten                     |            |                    |               |                  |                                                       |  |  |
| Verzeichnis: C:\ProgramData\Sage\Data\Bewe |            | Su                 | chen          | Detail           |                                                       |  |  |
|                                            | l n · i    |                    |               | Server           | r (local) 🗸 🏹                                         |  |  |
| Name $\Delta$<br>Basismandant KMI (2015)   | 01 01 2015 | 31 12 2015         |               | Instanz          | z SESAM                                               |  |  |
| SageDemo (2013)                            | 01 01 2013 | 31 12 2013         | C:\Progr      | User             | r Master Passwort                                     |  |  |
| SageDemo (2014)                            | 01.01.2014 | 31.12.2014         | C:\Progr      | DD News          |                                                       |  |  |
| SageDemo SQL (2013)                        | 01.01.2013 | 31.12.2013         | C:\Progr      | DB-Name          | Dasis                                                 |  |  |
| SageDemo SQL (2014)                        | 01.01.2014 | 31.12.2014         | C:\Progr      | Mandant-Info     |                                                       |  |  |
|                                            |            |                    |               | Name             | Basismandant KMU (2015)                               |  |  |
|                                            |            |                    |               | Strasse, Nr.     | Platz 10                                              |  |  |
|                                            |            |                    |               | PLZ, Ort         | t 6039 Root D4                                        |  |  |
|                                            | Bt         | rieve2SqI - Re     | we50 Dat      | enmigrations-    | Tool X bis 12/2015                                    |  |  |
|                                            |            |                    |               |                  | age\Data\Rewe\Basis                                   |  |  |
|                                            |            | erbinduna zu Serve | er (local)\\S | ESAM erfolgreich | hergestellt.                                          |  |  |
|                                            |            | ,,                 |               | j                |                                                       |  |  |
|                                            |            |                    |               |                  |                                                       |  |  |
|                                            |            |                    |               |                  | ОК                                                    |  |  |
|                                            |            |                    |               |                  | <u> </u>                                              |  |  |
|                                            |            |                    |               |                  |                                                       |  |  |
|                                            |            |                    |               |                  |                                                       |  |  |
|                                            |            |                    |               | Ausgeführte      |                                                       |  |  |
|                                            |            |                    |               | Queries          |                                                       |  |  |
|                                            |            |                    |               |                  |                                                       |  |  |
|                                            |            |                    |               |                  |                                                       |  |  |
|                                            |            |                    |               |                  | < >                                                   |  |  |
|                                            |            |                    |               | Datensätze       | 100%                                                  |  |  |
|                                            |            |                    | ]             |                  |                                                       |  |  |
| Bereits migrierte Mandanten nicht anzeigen |            |                    |               |                  | 👻 Mit SQL-Server Verbinden 🖌 Migrieren 🛛 🛈 Schliessen |  |  |
|                                            | Bereit     |                    |               |                  |                                                       |  |  |

Standardmässig arbeitet Sage 50 mit dem MSSQL Benutzer

- Benutzername: Master
- Passwort: sesam

Zudem wird bei der Installation ein Admin MSSQL Benutzer angelegt:

- Benutzername: sa
- Passwort: sa@Master1

Falls mit eigenen Instanzen und SQL-Benutzer gearbeitet wird, können diese in den entsprechenden Konfigurationsdateien angepasst werden.

#### 2.2 Mandant wählen

In einem zweiten Schritt, wählen Sie den bestehenden Pervasive Mandant an.

| <b>2</b>                                   | Btrieve2SqI - Rewe50 Datenr     | migrations-Tool | _ <b>D</b> X                                            |
|--------------------------------------------|---------------------------------|-----------------|---------------------------------------------------------|
| Datei Hilfe                                |                                 |                 |                                                         |
| 🗅 Mandanten 🛃 Stammdaten                   |                                 |                 |                                                         |
| Verzeichnis: C:\ProgramData\Sage\Data\Rewe | Suchen                          | SQL             |                                                         |
| Name                                       | Periode von Prijode bis Verzeic | Server          | (local) 🗸 🔊                                             |
| Basismandant KMU (2015)                    | 01.01.2015 31.12.2015 C:\Progr  | Instanz         | SESAM                                                   |
| SageDemo (2013)                            | 01.01.2013 31.12.2013 C:\Progr  | User            | Master Passwort                                         |
| SageDemo (2014)                            | 01.01.201 31.12.2014 C:\Progr   | DB-Name         | SageDemo14                                              |
| SageDemo SQL (2013)                        | 01.01.2.13 31.12.2013 C:\Progr  | Mandant lefe    |                                                         |
| SageDemo SQL (2014)                        | 01.0.2014 31.12.2014 C:\Progr   | Name            | SageDemo (2014)                                         |
|                                            |                                 | Strasse, Nr.    | Platz 10                                                |
| Mandant aug Stand                          | ardvorzojabnja wählen           | PLZ. Ort        | 6039 Root D4                                            |
| Manualit aus Stand                         | ardverzeichnis wahlen           | Periode von     | 01/2014 III bis 12/2014 III -                           |
|                                            |                                 | Datenofad       | C:\ProgramData\Sage\Data\Rewe\SageDemo14                |
|                                            |                                 | Datoripida      |                                                         |
| <                                          | >                               | Prozess         | Protokoli                                               |
|                                            |                                 | The             |                                                         |
|                                            |                                 | Tabelle         |                                                         |
|                                            |                                 |                 | <u>^</u>                                                |
|                                            |                                 |                 |                                                         |
|                                            |                                 |                 |                                                         |
|                                            |                                 | Ausgeführte     |                                                         |
|                                            |                                 | quenes          |                                                         |
|                                            |                                 |                 |                                                         |
|                                            |                                 |                 | ✓                                                       |
|                                            |                                 |                 |                                                         |
|                                            |                                 | Datensätze      | 100%                                                    |
| Bereits migrierte Mandanten nicht anzeigen |                                 | 2               | 👻 Mit SQL-Server Verbinden 🛛 ✔ Migrieren 🛛 🔟 Schliessen |
|                                            | Bereit                          |                 | 08:57:37                                                |

**Hinweis:** Stellen Sie sicher, dass Sie vor der Migration eine Datensicherung vom Mandant erstellt haben.

#### 2.3 Migration Stammdaten

Standardmässig sind die Stammdaten «Bankenstamm und Postleitzahl» im Ordner «Stamm» in Ihrem Mandantenverzeichnis abgelegt. Ihre Sage 50 Mandanten verweisen durch die Pfadangabe unter «Extras – Optionen – Einstellungen – Sektion "Dateien"» auf diesen Stamm Ordner.

Neu werden die Stammdaten in einem SQL-Mandanten in einem separaten "SharedData" Datenbank ausserhalb der Mandanten Datenbank abgelegt. Alle Daten, die als Stammdaten behandelt werden sollen, müssen in der gleichen Datenbank abgelegt werden.

Die Einstellungen zur Migration von Stammdaten nehmen Sie, nachdem Sie den Mandanten gewählt haben, im Register Stammdaten vor.

| Btrieve2Sql - Rewe50                                                                                                    | Datenmigrations-Tool                                                                                                    |
|----------------------------------------------------------------------------------------------------|----------------------------------------------------------------------------------------------------|
| Datei Hilfe                                                                                                    |                                                                                                    |
| 🗅 Mandanter 🛃 Stammdaten                                                                                                    |                                                                                                    |
| Anschrift<br>Anschrift<br>Bank<br>Waehrung<br>IntermeBank<br>Kontakt<br>Tageskurs<br>Mitarbeter<br>V PLZ<br>Steuersalz                                                                                                    | Detail       SQL Stammdaten Info       Server       (local)       Instanz       SESAM       DB-Name       Stammdaten       Tabellen überschreiben |
| Speicherot:     Seiner SQL-Mandarten werden die Stammdaten in einer separaten "SharedData" Datenbank     Bei einem SQL-Mandarten werden die Stammdaten in einer separaten "SharedData" Datenbank     auserhalb der Mandarten Datenbank abgelegt. Alle Daten, die als Stammdaten behandet     werden sollen, müssen in der gleichen Datenbank abgelegt werden.     Konfiguration:     Die Datenbank, in der die Stammdaten eines Ritrey-Mandarten gesucht werden, wird im File     mandart xml festgelegt. Eberfalls in diesem File ist definiert, welche Daten-Aten als Stammdaten     behandet werden sollen. Dei einer Anderung muss das File zur Zeit manuell editiet werden.     Limitationen:     Anders als bei einem Briteve-Mandarten behandet werden sollen, müssen alle in der     gleichen Datenbank abgelegt werden.     Der Gund für diese Limitation ist, dass die Inplementation des Daten-Atu unterschiedliche Ablage-Otte     festgelegt werden. Daten, die als Stammdaten behandet werden sollen, müssen alle in der     gleichen Datenbank abgelegt werden.     Der Gund für diese Limitation ist, dass die Inplementation des Daten-Layers dadurch einfacher     wird. Der Zugriff auf die Mandarten Datenbanken in der gleichen Server-Instanz liegen müssen und der     Zugriff auf die gleichen Credentials möglich sein muss. Der Gund für diese Limitation ist, dass es     möglich sein muss. Daten aus den beiden     Datenbanken in einer SOL Ouery mittels Join zusammerführen. Eine einzelne SOL Ouery kten     aber nicht über mehrere DB Connections "verteit" werden. Der Zusammenhang lautet so: Mehrere     v |                                                                                                    |
| Bereit                                                                                                    | 08:43:23                                                                                                    |

In den meisten Fällen ist Bank und PLZ zu migrieren. Prüfen Sie, ob die beiden Checkboxen aktiviert sind. Auch ist im Register Stammdaten die Verbindung zum SQL-Server definiert. Es besteht die Möglichkeit, Mandanten auf einem komplett anderen Server zu haben als die Stammdaten. Diese Angaben können unter Detail gemacht werden. Dazu muss angegeben werden, wie der Server heisst, wie die Instanz heisst und das Passwort, damit auf den Server verbunden werden kann.

Mit der Checkbox «Tabellen überschreiben» können Sie bereits migrierte Stammdaten auf der Datenbank überschreiben.

#### 2.4 Migration starten

Die Migration starten Sie mit Klick auf «Migrieren».

| 8                                          | Btrieve    | nigrations-Tool |          |              | _ 🗆 X                |                  |                   |
|--------------------------------------------|------------|-----------------|----------|--------------|----------------------|------------------|-------------------|
| Datei Hilfe                                |            |                 |          |              |                      |                  |                   |
| 🗅 Mandanten 📙 Stammdaten                   |            |                 |          |              |                      |                  |                   |
| Verzeichnis: C:\ProgramData\Sage\Data\Rewe |            | S               | ichen    | Detail       |                      |                  |                   |
|                                            |            |                 |          | Server       | (local)              |                  | v 🎅               |
| Basismandant KMU (2015)                    | 01.01.2015 | 31 12 2015      |          | Instanz      | SESAM                |                  |                   |
| SageDemo (2013)                            | 01.01.2013 | 31.12.2013      | C:\Progr | User         | Master               | Passwort **      |                   |
| SageDemo (2014)                            | 01.01.2014 | 31.12.2014      | C:\Progr | DR News      | SageDome 14          |                  |                   |
| SageDemo SQL (2013)                        | 01.01.2013 | 31.12.2013      | C:\Progr | DD-IName     | Sage Denio 14        |                  |                   |
| SageDemo SQL (2014)                        | 01.01.2014 | 31.12.2014      | C:\Progr | Mandant-Info | C D (2014)           |                  |                   |
|                                            |            |                 |          | Name         | SageDemo (2014)      |                  |                   |
|                                            |            |                 |          | Strasse, Nr. | Platz 10             |                  |                   |
|                                            |            |                 |          | PLZ, Ort     | 6039 Root D4         |                  |                   |
|                                            |            |                 |          | Periode von  | 01/2014              | bis 12 / 2014    |                   |
|                                            |            |                 |          | Datenpfad    | C:\ProgramData\Sage  | \Data\Rewe\SageD | emo14             |
| < III                                      |            |                 | >        | Prozese (i   | Destalsall           |                  |                   |
|                                            |            |                 |          | 1102655      | FIDEOKOII            |                  |                   |
|                                            |            |                 |          | Tabelle      |                      |                  |                   |
|                                            |            |                 |          | Tablie       |                      |                  |                   |
|                                            |            |                 |          |              |                      |                  | Â                 |
|                                            |            |                 |          |              |                      |                  |                   |
|                                            |            |                 |          |              |                      |                  |                   |
|                                            |            |                 |          | Ausgeführte  |                      |                  |                   |
|                                            |            |                 |          | Quenes       |                      |                  |                   |
|                                            |            |                 |          |              |                      |                  |                   |
|                                            |            |                 |          |              |                      |                  | ~                 |
|                                            |            |                 |          |              | <                    |                  | >                 |
|                                            |            |                 |          | Datensätze   |                      |                  | 100%              |
|                                            |            |                 |          |              |                      | 1                |                   |
| Bereits migrierte Mandanten nicht anzeigen |            |                 |          | <u>.</u>     | 👻 Mit SQL-Server Ver | binden 🛛 🖌 Migri | eren 🚺 Schliessen |
|                                            | Bereit     |                 |          |              |                      |                  | 09:37:09          |

#### Hinweis: Mandanten können nur einzeln migriert werden.

Anfangs wird ein Check durchgeführt. Dieser prüft diverse Einstellungen im betreffenden Mandanten. Mehr dazu finden Sie im Kapitel Fehlermeldungen.

Erst wenn der Check erfolgreich verlief, beginnt die eigentliche Migration zu laufen. Nachdem der Mandant erfolgreich migriert wurde, können Sie den Mandanten im Sage 50 Extra öffnen und von den neuen Funktionen unter der SQL Datenbank profitieren.

**Hinweis:** Da eine Migration des kompletten Pervasive Mandanten (Konten, Kontenplan, Buchungen, Debitoren, Kreditoren etc.) durchgeführt wird, kann die Migration bei grösseren Mandanten etwas Zeit in Anspruch nehmen.

**Tipp:** Starten Sie die Migration an Randzeiten. Nachdem Check kann die Migration unbeaufsichtigt durchgeführt werden.

#### 3.1 Neu «mandant.xml» nicht «sfbini.dat»

Wenn Sie einen MSSQL-Mandanten öffnen, heisst die zu öffnende Datei nicht mehr «sfbini.dat» sondern «mandant.xml». Der Filter im «Mandant wählen» Dialog wurde entsprechend angepasst.

| <b>8</b>                                                                                                    | Mandant wählen                             |                                                        |                                                           | X                                                                   |
|----------------------------------------------------------------------------------------------------|--------------------------------------------|--------------------------------------------------------|-----------------------------------------------------------|---------------------------------------------------------------------|
| 🛞 💿 🔻 🏌 🕌 « Lokaler Datenträger (C:)                                                                                                    | ▶ ProgramData ▶ Sage ▶ Data ▶ Rewe ▶ SageD | emo14SQL v                                             | "SageDemo1                                                | 4SQL" durchsuc 🔎                                                    |
| Organisieren 🔻 Neuer Ordner                                                                                                    |                                            |                                                        |                                                           | := - 🔟 🔞                                                            |
| Image: PC         Image: PC         Image: PC | Name       MigratedFiles       mandant     | Änderungsdatum<br>07.05.2015 16:01<br>07.05.2015 15:54 | Typ<br>Dateiordner<br>XML-Datei                           | Größe<br>1 KB                                                       |
| Dateiname: sfbini                                                                                                    | <u>v</u>                                   |                                                        | Mandanten     Mandanten     Pervasive Da     Alle Dateien | (sfbini.dat, mandar V<br>(sfbini.dat, mandant.xml)<br>teien (*.dat) |

In diesem File wird die Serverkonfiguration spezifisch für diesen Mandanten nochmals hinterlegt. Der Grund dafür ist, dass die beiden MSSQL-Dateien im Verzeichnis von Microsoft SQL Server gespeichert sind und nicht im Mandantenverzeichnis wie bei Pervasive.

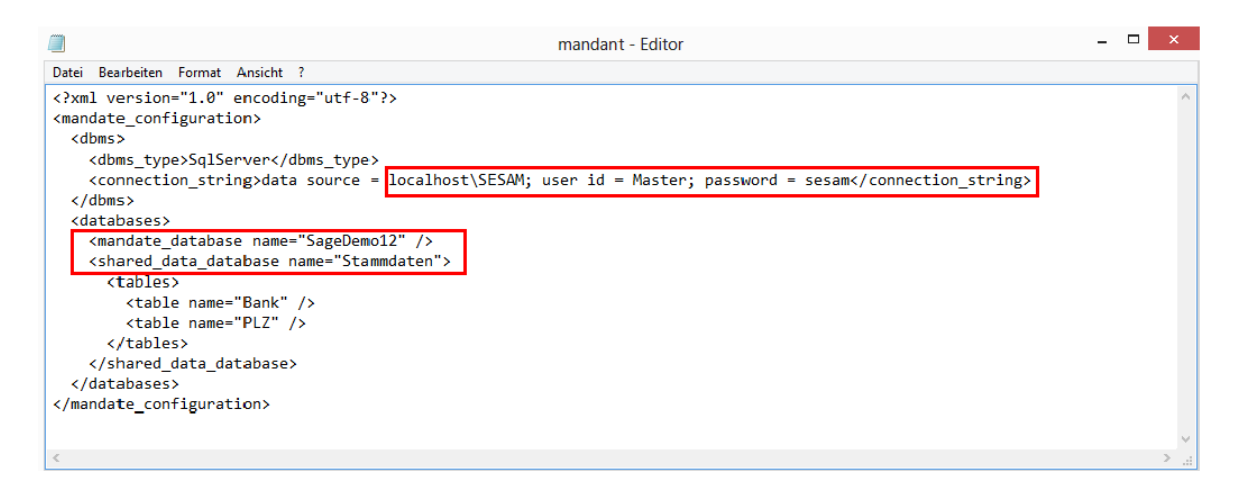

#### 3.2 Datensicherung

Bei der Mandantensicherung besteht ein wichtiger Unterschied zwischen Btrieve- und MSSQL-Mandanten.

MSSQL-Mandanten können nicht mehr einfach kopiert werden, da die Datenbanktabellen nicht im Mandantenverzeichnis gespeichert sind, sondern im MSSQL-Verzeichnis.

#### Datensicherungen und Datenwiederherstellungen können folge dessen nur noch über das Programm Menü – Datei – Mandant sichern... und Mandant laden... ausgeführt werden!

| 2    |                                                  |      |                                                                                                    |                                       |           | Sage              | e 50 Rechnungsw                                                                                              |
|------|--------------------------------------------------|------|----------------------------------------------------------------------------------------------------|---------------------------------------|-----------|-------------------|----------------------------------------------------------------------------------------------------|
| Date | i Bearbeiten Ansicht Nebenbücher Zahlungsverkehr | Ausw | vertung Extras Fe                                                                                   | nster ?                               |           |                   |                                                                                                    |
|      | Mandant neu anlegen<br>Mandant öffnen            |      | l 🔍 🖅 🏱                                                                                             | 2 🛃 🗇                                 | ♀ (2) (⊗  | ta 😼 🗾            | 🍡 🕪 🔏                                                                                                    |
|      | Vorjahr öffnen                                   | F3   | 50                                                                                                  |                                       |           |                   |                                                                                                    |
|      | Folgejahr öffnen                                 | F4   | <b>ae</b> 50                                                                                        | Extra                                 |           |                   |                                                                                                    |
|      | Mandant schliessen                               |      | 3                                                                                                   |                                       |           |                   |                                                                                                    |
|      | Mandant löschen                                  |      | Joome Desk                                                                                          | Finanzon                              | Debitoren | Kreditoren        | Zablungsvork                                                                                                 |
|      | Textblatt bearbeiten                             |      | Electrice Desk                                                                                      | Tinanzen                              | Debitoren | Neutoren          | Zaniungsverk                                                                                                 |
| 1    | Mandant sichern                                  | F11  |                                                                                                    |                                       |           |                   |                                                                                                    |
| 1    | Mandant laden                                    | F12  |                                                                                                    |                                       |           |                   |                                                                                                    |
|      | Drucker einrichten<br>Drucken                    |      | Stamm                                                                                               | Idaten                                |           |                   |                                                                                                    |
|      | Seitenansicht                                    |      | tenplan-Katalog                                                                                     | [                                     | Bu        | dget bearbeiten   |                                                                                                    |
|      | Ausgabe                                          |      | <u>itenplan</u>                                                                                     |                                       | Bu        | dget konfiguriere | <u>n</u>                                                                                                    |
|      | 1 C:\ProgramData\Sage\Data\Rewe\testte           |      | <u>iten</u>                                                                                         |                                       | Fre       | emdwährungen      |                                                                                                    |
|      | 2 C:\ProgramData\Sage\Data\Rewe\SageDemo14SQL    |      | tenstellen / -träg                                                                                  | ler                                   | Bu        | chungsvorlagen /  | -methoden                                                                                                    |
|      | 3 C:\ProgramData\Sage\Data\Rewe\SageDemo14SQL    |      | las                                                                                                 |                                       | Bu        | cnungstilter      |                                                                                                    |
|      | 4 C:\ProgramData\Sage\Data\Rewe\SageDemo14       |      |                                                                                                    |                                       |           |                   |                                                                                                    |
|      | 5 C:\ProgramData\Sage\Data\Rewe\SageDemo13       |      | ) Auswe                                                                                             | rtungen                               |           |                   |                                                                                                    |
|      | 6 C:\ProgramData\Sage\Data\Rewe\SageDemo13       |      |                                                                                                    |                                       |           |                   | <b>F C</b> 1                                                                                                 |
|      | Beenden                                          |      | Bilanzen                                                                                            |                                       |           |                   | Erfolgsrec                                                                                                   |
|      |                                                  |      | Eröffnung  Normal  Terminiert  Mit %-Strukt  Mit Budgetve  Mit Fremdwa  Mit Vorjahree  Mit Forgoget | ur<br>rgleich<br>ihrung<br>svergleich |           |                   | Normal<br>Kurzfristig<br>Mit %-Struktur<br>Mit Budgetverç<br>Mit Forecast<br>Mit Fremdwähi<br>Mit Vorjahresv |

Um Ihnen die Datensicherung von Sage 50 SQL Mandanten zu erleichtern, empfehlen wir Ihnen ein Back-Up Tool. Weitere Infos finden Sie unter folgendem Link:

Backup-Tools

## 4.0 Fehlermeldungen Sage 50 Extra

#### Sie haben nicht genügend Rechte, um diese Funktion auszuführen

Beim Starten des Migrationstool Pervasive zu SQL erscheint folgende Fehlermeldung.

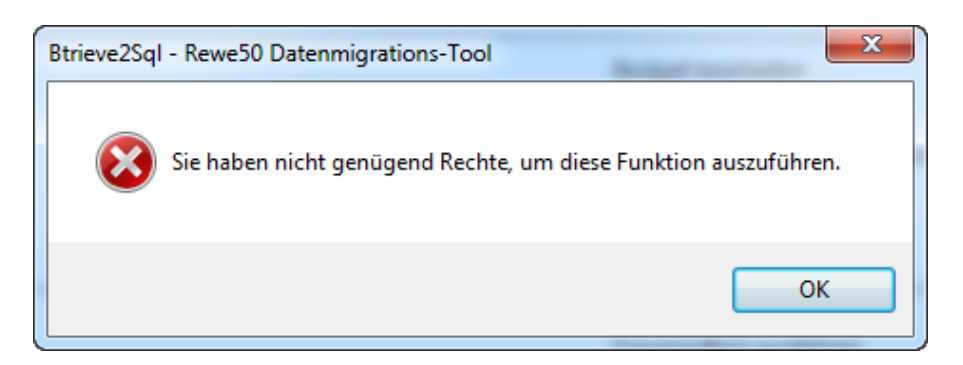

Grund dafür ist, dass das Sage 50 Rechnungswesen noch offen ist. Damit die Migration gestartet werden kann, muss dies geschlossen werden. Eventuell haben Sie auch keine Lizenz.

#### **Status 60000**

Beim Öffnen eines SQL-Mandanten erscheint folgende Fehlermeldung.

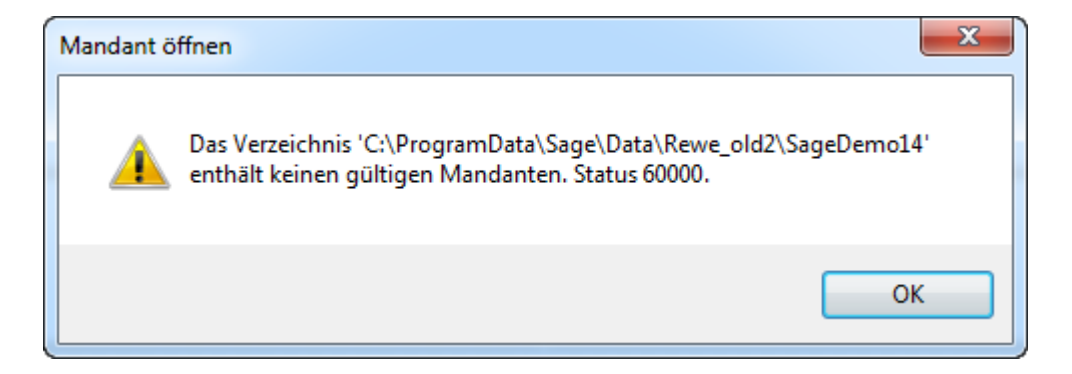

Grund dafür ist, dass unter Systemsteuerung\System und Sicherheit\Verwaltung\Dienste, der MSSQL Dienst nicht gestartet ist. Starten Sie diesen wieder. Folgende Dienste von MSSQL sind für Sage 50 relevant:

SQL Server (SESAM):

Dies ist der Dienst der eigentlichen SESAM-Instanz. Läuft dieser nicht, funktionieren MSSQL-Mandanten in Sage 50 nicht!

SQL Server-Browser:

Wird Sage 50 in einer Client/Server Umgebung betrieben, muss dieser Dienst laufen!

#### Mandant konvertieren

Beim Starten der Migration erscheint das Fenster Mandant konvertieren. Die entsprechenden Mandanten müssen auf die aktuellste Sage 50 Version konvertiert sein, damit eine Migration funktioniert. Konvertieren Sie den Mandanten.

| Mandant konvertieren                                                                                                    |
|----------------------------------------------------------------------------------------------------|
| Status des Mandanten<br>Der Mandant hat eine ältere Version                                                                                                    |
| • Mandant jetzt konvertieren                                                                                                    |
| Wenn Sie mit älteren Versionen Daten austauschen möchten, kann dies nach der<br>Konvertierung nicht mehr möglich sein.                                                                                                    |
| <ul> <li>Mandant später konvertieren</li> <li>Unter Menü - Extras in der Administration des Rechnungswesens können Sie<br/>jederzeit den Mandanten konvertieren.</li> <li>Erneut erinnern am Sonntag , 21. Juni 2015 </li> <li>Diese Meldung nie mehr anzeigen.</li> </ul> |
| < Zurück Weiter > Abbrechen Hilfe                                                                                                    |

Der Assistent kann im Sage 50 auch unter Extras – Administration – Mandant konvertieren gestartet werden.

#### Probleme mit Folgejahrmandant/Vorjahresmandant

Beim Starten der Migration erscheint folgendes Fenster.

| ſ | Btrieve2Sql | - Rewe50 Datenmigrations-Tool                                                                                                    |
|---|-------------|----------------------------------------------------------------------------------------------------|
|   | <u>^</u>    | Im zu migrierenden Mandanten ist ein Folgejahrmandant definiert, der<br>nicht existiert. Bitte den korrekten Folgejahrmandant verknüpfen oder<br>den Verweis unter Extras/Optionen/Mandanten entfernen. |
|   |             | ОК                                                                                                    |

Öffnen Sie den Mandanten in Sage 50. Entfernen Sie den Pfad unter Extras – Optionen – Mandanten.

|                                                        |               |                                                     | Op   | tionen   |               |   |            | ? X       |
|--------------------------------------------------------|---------------|-----------------------------------------------------|------|----------|---------------|---|------------|-----------|
| Allgemein                                              | Währung       | ng Buchen Auswertung Navigationshilfe Buchungsmaske |      |          |               |   | igsmasken  |           |
| DTA                                                    |               | E-Banking                                           |      | P        | apyrus        |   | Einstellu  | ngen      |
| Mandanten                                              | Kredito       | renvorerfassu                                       | ng   | Auftrag  | Isbearbeitung | K | Contenplar | nvorlagen |
| Aktuell C:\ProgramData\Sage\Data\Rewe\SageDemo14SQL    |               |                                                     |      |          |               |   |            |           |
| Vorjahr C                                              | :\ProgramData | a\Sage\Data\                                        | Rewe | \SageDem | no13SQL       |   |            | X         |
| Folgejahr                                              |               |                                                     |      |          |               |   | 1          | X         |
| Klicken Sie auf das X um den<br>Mandanten zu entfernen |               |                                                     |      |          |               |   |            |           |
|                                                        |               |                                                     |      |          |               |   |            |           |

#### Vom Alten auf Neues Mahntool umsteigen.

Beim Starten der Migration erscheint folgendes Fenster.

| ĺ | Von Altem | auf Neues Mahntool umsteigen                                                                                                    |
|---|-----------|----------------------------------------------------------------------------------------------------|
|   | <u>^</u>  | Es wird noch mit dem Alten Mahntool gearbeitet.<br>Manueller Eingriff erforderlich. Im Dialog Mahntool Selektion unter<br>Zahlungsverkehr/Mahnungen/Mahnliste, das Neue Mahntool<br>aktivieren. |
|   |           | ОК                                                                                                    |

Sage 50 Extra unterstützt das alte Mahntool nicht mehr. Starten Sie das Programm. Gehen Sie über Zahlungsverkehr – Mahnungen – Mahnliste. Die Mahntool Selektion öffnet sich.

| Mahntool Selektion                                                                         | ×                                                                                |
|--------------------------------------------------------------------------------------------|----------------------------------------------------------------------------------|
| Neues Mahntool                                                                             | Altes Mahntool                                                                   |
| ✓ Nicht mehr abfragen                                                                      | Abbrechen                                                                        |
| Mit der gesetzten Checkbox<br>entscheiden Sie sich definiti<br>Mahntool. Danach ist ein Wo | : Nicht mehr abfragen`<br>v für das Neue oder Alte<br>echsel nicht mehr möglich! |

Setzen Sie die Checkbox «Nicht mehr abfragen» und wählen Sie den Button «Neues Mahntool».

Falls die Mahntool Selektion nicht erscheint über Zahlungsverkehr – Mahnungen – Mahnliste, hat man sich in der Vergangenheit bereits definitiv für das Alte Mahntool entschieden. Damit die Mahntool Selektion wieder erscheint, setzen Sie den Wert unter Extras – Optionen – Einstellungen – Sektion «Debitoren» im Schlüssel 500 auf 0.

|                                                                                                    | Ор                                                        | tionen                                                     | ? X                                                                                     |
|----------------------------------------------------------------------------------------------------|-----------------------------------------------------------|------------------------------------------------------------|-----------------------------------------------------------------------------------------|
| Allgemein Wa<br>Mandanten DTA                                                                                                    | ährung Buchen Ause<br>Kreditorenvorerfassung<br>E-Banking | wertung Navigationshilfe<br>Auftragsbearbeitung<br>Papyrus | Buchungsmasken<br>Kontenplanvorlagen<br>Einstellungen                                   |
| Sektion<br>Debitoren<br>Schlüssel Wer<br>00050 0<br>00051 0<br>00053<br>00100 6999<br>00101 6940<br>00102 6949<br>00200<br>00201<br>00202<br>00203<br>00410 1<br>00500 0 | t                                                         |                                                            | <ul> <li>✓ Ändern</li> <li>Einfügen</li> <li>▲ Löschen</li> <li>■</li> <li>✓</li> </ul> |

Oder setzen sie den Wert vom Schlüssel 500 direkt auf 2 für das neue Mahntool.

# Fehlermeldungen betreffend Alte Budget-Dateien, Alte Buchungsvorlagen-Dateien, Kontenplan etc.

Diese Meldungen müssen mit «Ja» bestätigt werden.

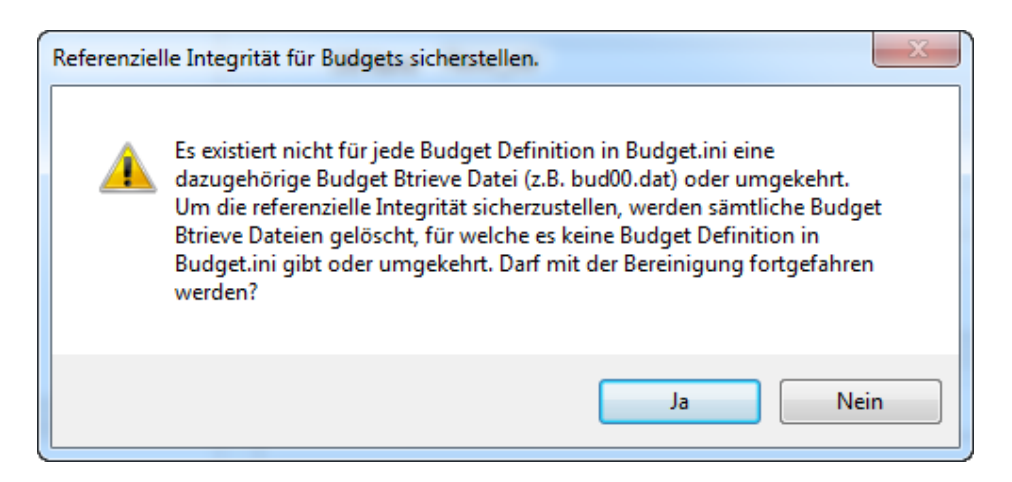

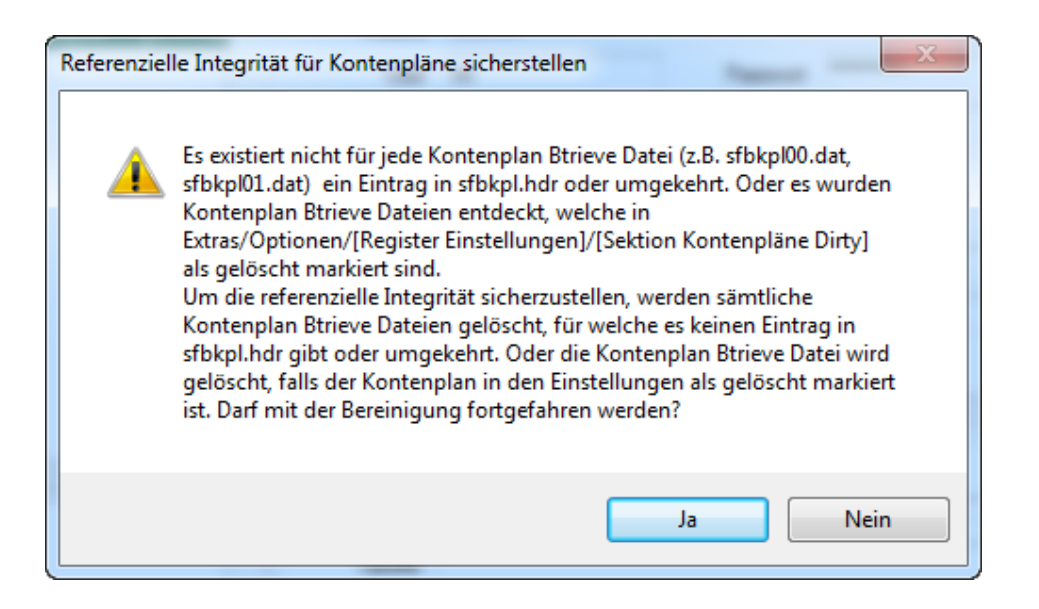